#### Методические рекомендации по работе

## с АИС СО «Навигатор дополнительного образования Свердловской области»

## Виды ролей пользователей Навигатора

**Пользователь Навигатора** – родитель (законный представитель) ребенка, использующий публичный интерфейс Навигатора для поиска, просмотра информации об учебных программах, а также для записи на них детей.

Администратор – пользователь, наделенный полными правами доступа к системе управления Навигатора. Может назначать и снимать права доступа к системе управления другим пользователям, имеет доступ к спискам и профилям всех организаций, спискам и карточкам всех программ Навигатора.

**Организации** – представитель организации дополнительного образования – физическое или юридическое лицо, представившее в Навигатор собственную программу, которая должна будет пройти модерацию и получить утверждение. Организация имеет полномочия на доступ только к своим данным.

Администратор муниципалитета/Модератор – пользователь, имеющий ограниченный доступ к системе управления Навигатора, необходимый для выполнения проверки информации (модерации), публикуемой организациями, и созданием информационных статей для пользователей Навигатора. Администратор муниципалитета имеет доступ к данным только своего муниципалитета.

## Подготовка к работе в Навигаторе

## Вход в личный кабинет

1. Для начала работы с Навигатором запустите на компьютере совместимый браузер (Yandex, Chrom, Firefox, Opera и др.) и введите в адресной строке адрес системы управления: https://админка66.навигатор.дети

| войти >     | 🚑 ЗАРЕГИСТРИРОВАТЬСЯ |
|-------------|----------------------|
| ] Запомнить | Восстановить пароль? |
| Пароль      | <b>a</b>             |
| E-mail      |                      |

Рисунок 1 – Форма авторизации

2. Если вы еще не авторизованы, то будете переадресованы на страницу входа в личный кабинет (рис. 1).

3. Для входа в личный кабинет введите свои учетные данные (адрес электронной почты, который был введен при регистрации и пароль) и нажмите кнопку "Войти".

## Рабочее пространство системы управления Навигатора

После входа в личный кабинет загружается рабочее пространство (рис. 2).

| Создать программу                | ) 💷 🕂                  | г          | ти                    |      |         |                       | 8 Дом тво      | орчества «Централы | ный» ▽ |
|----------------------------------|------------------------|------------|-----------------------|------|---------|-----------------------|----------------|--------------------|--------|
| ПРОГРАММЫ<br>ПРОГРАММЫ<br>ЗАЯВКИ | ХУРНАЛ<br>НОСЕЩАЕМОСТИ | СТАТИСТИКА | ПОЛЬЗОВАТЕЛИ<br>САЙТА | Дети | ПРОФИЛЬ | РЕЕСТРЫ<br>ЗАЧИСЛЕНИЙ | ИНВЕНТАРИЗАЦИЯ |                    |        |
| отзывы                           |                        |            |                       |      |         |                       |                |                    |        |
|                                  |                        |            |                       |      |         |                       |                |                    |        |
|                                  |                        |            |                       |      |         |                       |                |                    |        |
| 🗂 Программы                      | 🔛 Заявки               |            |                       |      |         |                       |                |                    |        |

Рисунок 2 – Личный кабинет в системе управления Навигатора

## Рабочее пространство состоит из трех частей:

(1) Верхняя панель

Здесь расположены кнопки "Создать программу", "Задать вопрос", кнопки для работы с разделами "Новости" и "Объявления", кнопка поиска по детям. Справа находится кнопка с именем вашей учетной записи, нажав на которую можно выйти из Личного кабинета.

## (2) Панель инструментов

Содержит кнопки разделов Навигатора.

## (3) Область вкладок

Показывает открытые окна разделов и позволяет быстро переключаться между ними.

## Обращение в региональную службу поддержки

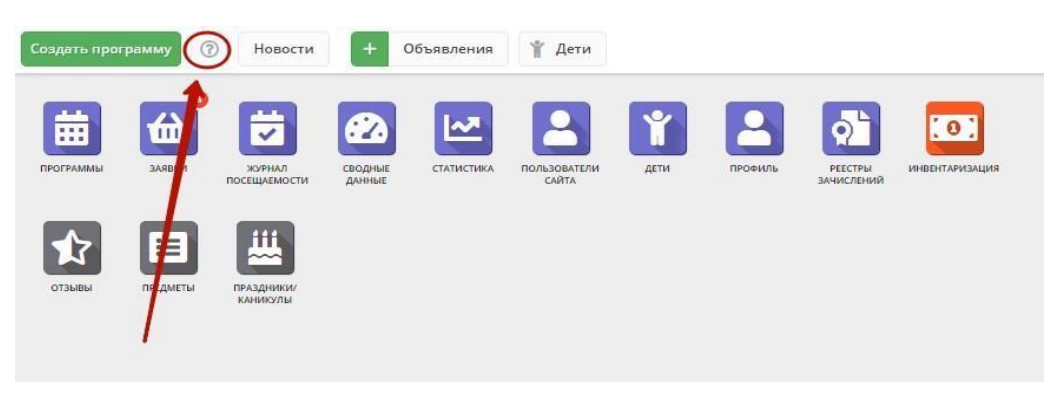

Рисунок 3 - Отправка вопроса в службу поддержки

1. Нажмите кнопку с вопросом в верхней панели рабочего пространства (рис. 3).

# 2. В открывшемся окне напишите ваш вопрос и нажмите кнопку "Отправить".

Ваш вопрос будет отправлен на email службы региональной технической поддержки или можно воспользоваться E-mail тех.поддержки регионального модельного центра: <u>rmc.help@irc66.ru</u>

Раздел "Новости"

Просмотр внутренних новостей в системе управления Навигатора

1. Если у Вас есть непрочитанные новости, то на кнопке "Новости" (рис. 4) будет отображаться красный индикатор с числом непрочитанных новостей.

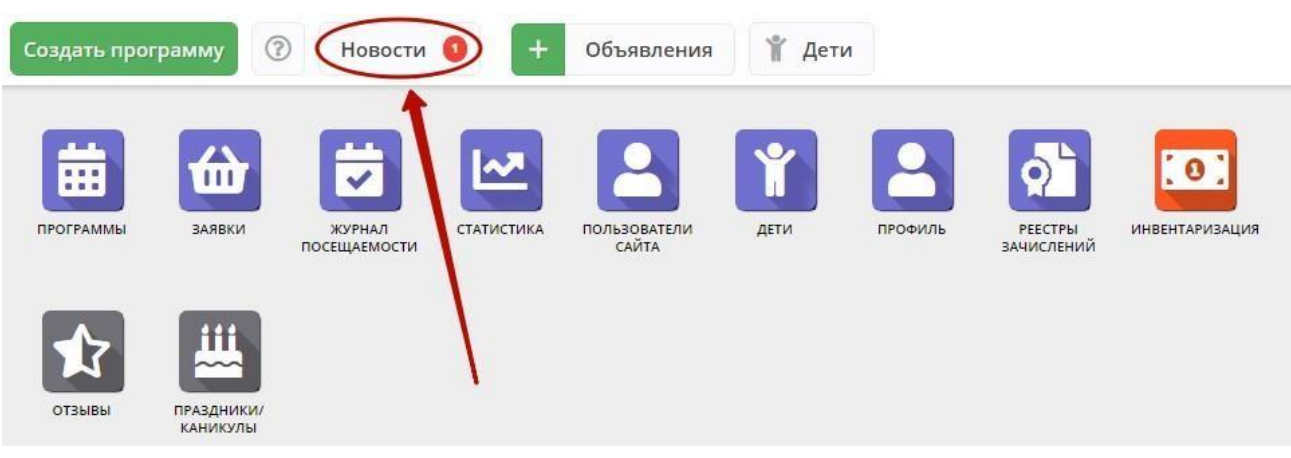

Рисунок 4 – Переход в раздел "Новости"

# Поиск по детям

Поиск по детям позволяет быстро находить ребенка по его ФИО или другим сведениями.

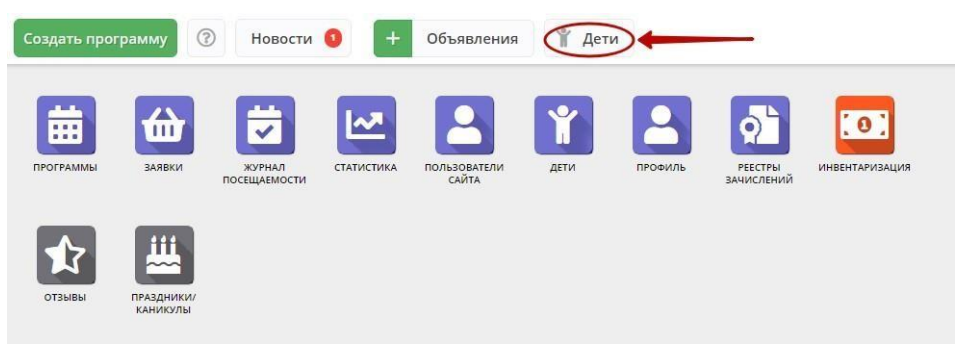

Рисунок 5 – Переход в окно поиска по детям

Перейдите в окно поиска по детям, щелкнув по кнопке "Поиск по детям" в верхней панели рабочего пространства (рис. 5).

Для просмотра сведений о ребенке, откройте его карточку, щелкнув по строке в списке найденных детей.

Данная функция позволяет определить наличие ребенка в базе Навигатор и просмотреть некоторые данных о ребенке.

Раздел База знаний позволяет просмотреть информационные материалы по работе с Навигатором.

Переходим к Панели инструментов

| Создать про                     | грамму 🕜                 | Новости                | Объявл                 | ения           | Поиск по де | тям 🔕 Ба              | за знаний |                       |                |
|---------------------------------|--------------------------|------------------------|------------------------|----------------|-------------|-----------------------|-----------|-----------------------|----------------|
| ПРОФИЛЬ                         | ПРОГРАММЫ                | ваявки                 | журнал<br>посещаемости | Сводные дляные | СТАТИСТИКА  | ПОЛЬЗОВАТЕЛИ<br>САЙТА | ДЕТИ      | РЕЕСТРЫ<br>ЗАЧИСЛЕНИЙ | ИНВЕНТАРИЗАЦИЯ |
| мероприятия                     | ЗАЯВКИ НА<br>МЕРОПРИЯТИЯ |                        |                        |                |             |                       |           |                       |                |
| <b>В</b><br>экспертные<br>листы |                          |                        |                        |                |             |                       |           |                       |                |
| пфдод                           | РЕЕСТР<br>ДОГОВОРОВ      | CHETA                  |                        |                |             |                       |           |                       |                |
| отзывы                          | ПРЕДМЕТЫ                 | ПРАЗДНИКИ/<br>КАНИКУЛЫ | ЗАЯВЛЕНИЯ              |                |             |                       |           |                       |                |

# Раздел "Профиль"

Просмотр и изменение сведений об образовательной организации

# Раздел "Заявки"

## Просмотр заявок

Пользователи Навигатора подают заявки для записи детей на участие в программах дополнительного образования через сайт Навигатора или работать с заявками, поданными родителями.

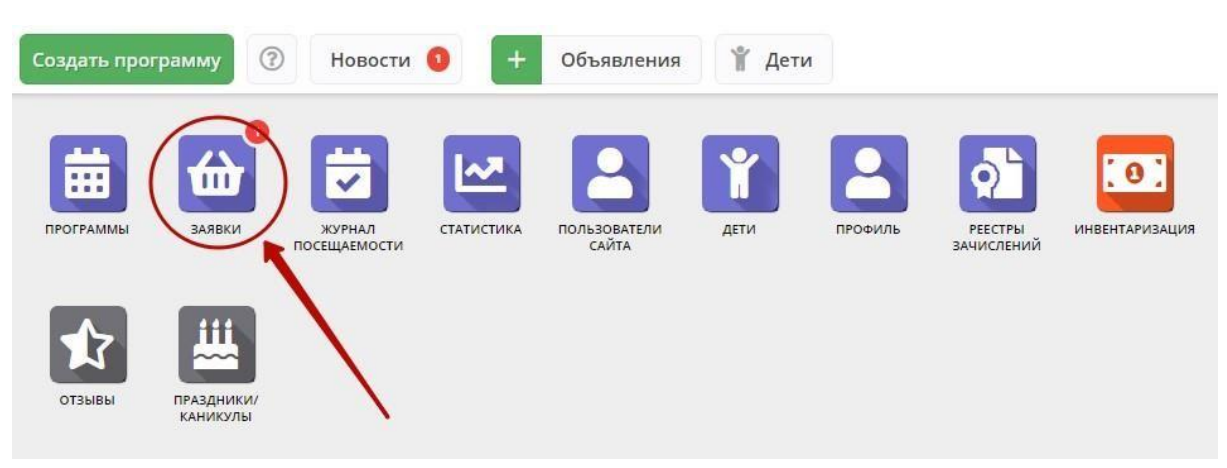

Рисунок 6 – Переход в раздел "Заявки"

#### Заявки могут иметь статус:

| 2                | <ul> <li>8</li> <li>8</li> <li>8</li> </ul> | 👌 75584_d1fd | 🗋 Руководст    | тв 📔 🖂 Входящие - 🛛 🎢 Na                    | avigator B   🧐 цдо каменс | 🧏 🦇 моц дод | 🕺 🥂 Navigato 🗙     | 🧕 онлайн пдо 📔 🕂                                           | ନ <del>=</del> _   | 8 ×                |
|------------------|---------------------------------------------|--------------|----------------|---------------------------------------------|---------------------------|-------------|--------------------|------------------------------------------------------------|--------------------|--------------------|
| ۵ <mark>.</mark> | ← ⑨                                         | С 🔒 адми     | інкабб.навигат | тор.дети                                    | Navigat                   | or Booking  |                    |                                                            | R                  | 1∂ ⊥               |
| ⊡                | Создать прогр                               | амму 🕜 І     | Новости О      | Объявления 🦞 Поиск по                       | детям 💿 База знаний       |             |                    | 2 Суво                                                     | ркова Наталья Ге   | еннадьевна 🗢       |
| ☆                | 쉾 Заявки                                    |              |                |                                             |                           |             |                    |                                                            |                    | _ * ×              |
| đ                | + 11                                        | 🕈 Зачислить  |                |                                             |                           |             |                    |                                                            |                    |                    |
| $\bigcirc$       | кая Группа/                                 | Фактичес_    | Год зачис      | Возможный тип фина                          | Установленный тип ф       | Раздел      | Статус             | Ребенок                                                    | Ребенок п          | Пол ребен          |
| 11               | кая Группа 🛛 🗢                              | 2021 🗙 🗢     | Выбери 🗢       | Возможный тип фин 🗢                         | Установленный тип 🛛 🗢     | Раздел. 🗢   | Новая 🗙 🗢          | Ребенок 🗢                                                  | Ребено 🗢           | Выбери 🗢           |
| 6                | бучения -<br>не игры - Т-111<br>в Фаина     | 2021/2022    | -              | Сертификат ПФДОД,<br>Бюджетное (бесплатное) | -                         | Художестве  | Новая<br>Отложена  | велий                                                      | Да                 | Мужской            |
|                  | ій - ЯЛП-1<br>ксана Юрьевна                 | 2021/2022    | -              | Сертификат ПФДОД,<br>Бюджетное (бесплатное) |                           | Художестве  | Отменена Обучается | Ba                                                         | Дa                 | Женский            |
|                  | ПиФ-202<br>настасия<br>на                   | 2021/2022    | -              | Бюджетное (бесплатное)                      |                           | Художестве  | Новая              | ✓ <u>Мальцева</u> Варвара<br>西 07.08.2014                  | Да                 | Женский            |
|                  | - КК-1<br>ксана Юрьевна                     | 2021/2022    | -              | Бюджетное (бесплатное)                      | -                         | Художестве  | Новая              | <ul> <li>✓ Волков Николай</li> <li>曲 18.04.2011</li> </ul> | Да                 | Мужской            |
|                  | Пеленг-7                                    | 2021/2022    |                | Бюджетное (бесплатное)                      |                           | Физкультур  | Новая              | ✓ Назарова Арина                                           | Да                 | Женский 🗸          |
|                  | « <                                         | Страница 1   | из 1           | > » I B                                     |                           |             |                    | Отображаются записи                                        | с 1 по 12, всего 1 | 2 25 🗢             |
|                  | 쉾 Зая                                       | вки          |                |                                             |                           |             |                    |                                                            |                    |                    |
|                  | 。<br>P 間                                    | <b>() Ps</b> | <b>T</b>       | X 🔛 📓                                       |                           |             | 0                  | -8°С В осн. солнечно \land 📴 🐑                             | 튀 다)) РУС 26       | 14:54<br>5.01.2022 |

Рисунок 7 – Раздел "Заявки"

# Раздел "Журнал посещаемости"

Просмотр и заполнение журнала посещаемости:

- 1. Журнал посещаемости позволяет вывести список детей в группе
- 2. Отметить посещаемость
- 3. Перевести или отчислить ребенка
- 4. Работать с карточками ребенка и родителями
- 5. Просмотреть, по каким программам учится ребенок (рис. 8).

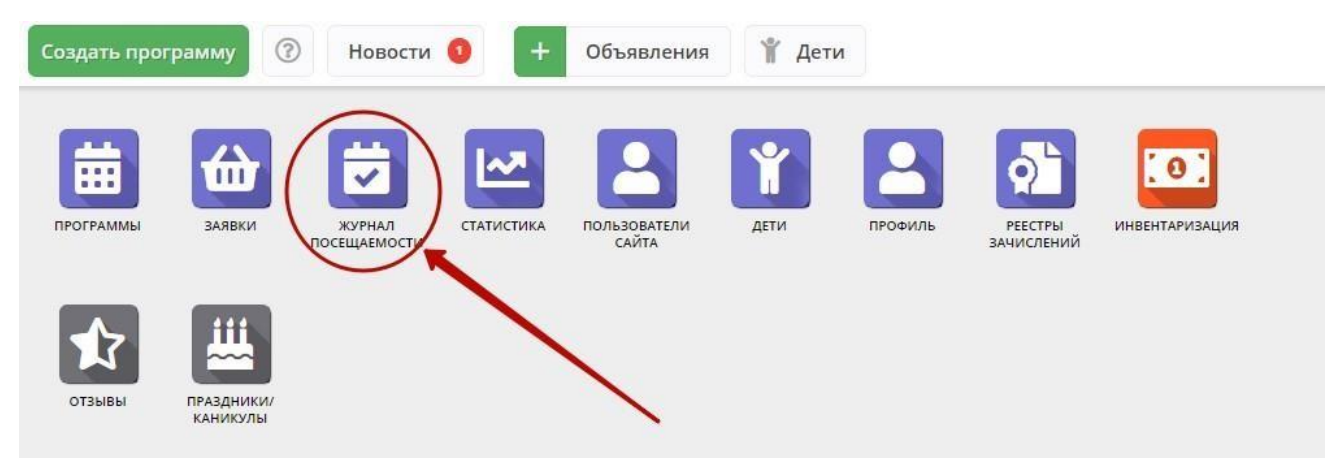

Рисунок 8 – Переход в раздел "Журнал посещаемости"

| Создат | Создать программу 🕐 Новости Объявления 🍟 Поиск по детям 🔇 База знаний |                      |                     |                     |       |       |         |            |              |             |         |   |
|--------|-----------------------------------------------------------------------|----------------------|---------------------|---------------------|-------|-------|---------|------------|--------------|-------------|---------|---|
| 🛱 ж    | 🛱 Журнал посещаемости 💶 💉 🗙                                           |                      |                     |                     |       |       |         |            |              |             |         |   |
| ***    |                                                                       |                      |                     |                     |       |       |         |            |              |             |         |   |
| iD     | Программа                                                             | Группа/Класс         | Забронирова         | Преподаватель       | Дата  | Дата  | Возр    | Есть       | Коли         | При         | Удалено | ? |
|        | Обра 🗢                                                                |                      | 2021/2022 🗢         |                     | 🗰     | 🗰     | *       | Ec 🗢       |              | ⊓∣ ♡        | Нет     |   |
| 13     | ДООП "ОБРАЗОВАТЕЛЬНАЯ РОБОТОТЕ<br>ШО                                  | ЕХНИКА"              | +0 🗸 0 📾 2          | Суворкова Наталья Г | 01.10 | 31.05 | 15-16   | Дa         | 64.00        | Дa          | Нет     | * |
| 13     | ••<br>Муниципальное образование город Каменск-У                       | /ральский            | +0 √10 ☎0           | Скобелина Ольга Вик | 01.10 | 31.05 | 5-8     | Дa         | 36.00        | Дa          | Нет     |   |
| 13     | ДООП "Цветной мир (основы изобраз                                     | +0 🗸 0 📾 10          | Говорухина Анастаси | 01.10               | 30.06 | 7-17  | Дa      | 144.00     | Дa           | Нет         |         |   |
| 12     | цдо<br>Муниципальное образование город Каменск-У                      | /ральский            | +0 🗸 0 📾 10         | Суворкова Наталья Г | 01.10 | 31.05 | 10-11   | Да         | 64.00        | Нет         | Нет     |   |
| 12     | ДООП "Спортивное ориентирование и                                     | и спортивная         | +0 ✓0 ☎10           | Скобелина Ольга Вик | 01.10 | 30.06 | 5-8     | Дa         | 36.00        | Дa          | Нет     |   |
| 12     | радиопеленгация в системе дополнит<br>ЦДО                             | ельного образования" | +0 🗸 9 🕿 0          | Рублева Марина Вла  | 01.10 | 30.06 | 7-10    | Дa         | 70.00        | Дa          | Нет     |   |
| 12     | Муниципальное образование город Каменск-У                             | /ральский            | +0 🗸 8 🕿 0          | Рублева Марина Вла  | 01.10 | 30.06 | 7-10    | Дa         | 70.00        | Дa          | Нет     |   |
| 12     | ≪ < Страница 1 из 1                                                   | 1   > ≫   ⊖          | +0 🗸 13 📾 2         | Гольдина Оксана Вад | 01.10 | 30.06 | 7-8     | Дa         | 72.00        | Дa          | Нет     |   |
| 12     | ДООП "Цифровое прототипировани                                        | Модуль 1 - ЦП-2      | +0 √7 ☎0            | Парамонов Сергей Д  | 01.10 | 31.10 | 12-17   | Дa         | 16.00        | Дa          | Нет     |   |
| 12     | ДООП "Цифровое прототипировани                                        | Модуль 1 - ЦП-101    | +0 √0 ☎0            | Парамонов Сергей Д  | 01.09 | 30.09 | 12-17   | Дa         | 16.00        | Нет         | Нет     | + |
| ~      | < Страница 1 из 14 2                                                  | > > B                |                     |                     |       |       | Отображ | аются запі | иси с 1 по 2 | 25, всего 3 | 28 25   | ⊳ |

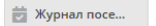

Рисунок 9 – Окно раздела "Журнал посещаемости"

| Созда | Создать программу 🕜 Новости Объявления 🖞 Поиск по детям 🕲 База знаний 😫 Суворкова Наталья Геннадьевна 🗢 |                       |             |                     |       |       |      |      |        |      |          |
|-------|----------------------------------------------------------------------------------------------------|-----------------------|-------------|---------------------|-------|-------|------|------|--------|------|----------|
| 🗟 Ж   | (урнал посещаемости                                                                                     |                       |             |                     |       |       |      |      |        |      | _ * ×    |
| •••   |                                                                                                    |                       |             |                     |       |       |      |      |        |      |          |
| iD    | Программа                                                                                               | Группа/Класс          | Забронирова | Преподаватель       | Дата  | Дата  | Возр | Есть | Коли   | Прие | Удалено? |
|       | ДООП "Войди в природу друг 🗙 🗢                                                                          |                       | 2021/2022 🗢 |                     | 🗰     | 🗰     | *    | Ec 🗢 |        | ∏r ⊽ | Нет 🗢    |
| 12    | ДООП "Войди в природу другом"                                                                           | Модуль 4 - ВПД(П)-201 | +0 🗸 0 📾 8  | Ляхова Татьяна Федо | 01.09 | 31.05 | 9-16 | Дa   | 180.00 | Да   | Нет      |
| 12    | ДООП "Войди в природу другом"                                                                           | Модуль 3 - ВПД(П)-101 | +0 ✓0 ☎11   | Ляхова Татьяна Федо | 01.09 | 31.05 | 9-16 | Дa   | 180.00 | Дa   | Нет      |
| 12    | ДООП "Войди в природу другом"                                                                           | Модуль 2 - ВПД(Б)-201 | +0 🗸 0 🕿 9  | Ляхова Татьяна Федо | 01.09 | 31.05 | 9-16 | Дa   | 72.00  | Дa   | Нет      |
| 12    | ДООП "Войди в природу другом"                                                                           | Модуль 1 - ВПД(Б)-101 | +0 ✓0 ☎12   | Ляхова Татьяна Федо | 01.09 | 31.05 | 9-16 | Дa   | 72.00  | Да   | Нет      |
| 64    | ДООП "Войди в природу другом"                                                                           | Модуль 4 - ВПД(П)-201 | +0 🗸 0 😑 0  | Ляхова Татьяна Федо | 01.09 | 31.05 | 9-16 | Нет  | 180.00 | Нет  | Нет      |
| 64    | ДООП "Войди в природу другом"                                                                           | Модуль 3 - ВПД(П)-101 | +0 🗸 0 😑 0  | Ляхова Татьяна Федо | 01.09 | 31.05 | 9-16 | Нет  | 180.00 | Нет  | Нет      |
| 64    | ДООП "Войди в природу другом"                                                                           | Модуль 1 - ВПД(Б)-102 | +0 🗸 0 😑 0  | Ляхова Татьяна Федо | 01.09 | 31.05 | 9-16 | Нет  | 72.00  | Нет  | Нет      |
| 64    | ДООП "Войди в природу другом"                                                                           | Модуль 1 - ВПД(Б)-101 | +0 🗸 0 🖘 0  | Ляхова Татьяна Федо | 01.09 | 31.05 | 9-16 | Нет  | 72.00  | Нет  | Нет      |
|       |                                                                                                    |                       |             |                     |       |       |      |      |        |      |          |
|       |                                                                                                    |                       |             |                     |       |       |      |      |        |      |          |
| ~     | « Страница 1 из 1 > » С                                                                                 |                       |             |                     |       |       |      |      |        |      |          |
| Ţ     | 🔁 Журнал посе                                                                                           |                       |             |                     |       |       |      |      |        |      |          |

- 1.Выбрать программу, начиная вводить ее название в ячейку столбца Программа
- 2. Чтобы перейти к группе, необходимо щелкнуть по ID нужной группы.
- 3. Появляется журнал посещаемости группы.

Журнал посещаемости представляет собой таблицу, где в строках указаны ФИО участников группы, а в столбцах – дни проведения занятий (рис.10).

| Соз | Создать программу 🕐 Новости Объявления 🦞 Поиск по детям 🔇 База знаний |                                                    |           |       |    |    |       |  |  |
|-----|-----------------------------------------------------------------------|----------------------------------------------------|-----------|-------|----|----|-------|--|--|
| Жу  | рнал                                                                  | і посещаемости группы "Стартов                     | вый - ОРТ | -101" |    |    | _ * × |  |  |
| до  | ДООП "ОБРАЗОВАТЕЛЬНАЯ РОБОТО ♥ Стартовый - ОРТ-101 × ♥ 📓 🤶 202        |                                                    |           |       |    |    |       |  |  |
|     |                                                                       | Vuertuur 1                                         | чт        | чт    | ЧТ | ЧТ |       |  |  |
|     | U                                                                     | Macinuik                                           | 6         | 13    | 20 | 27 |       |  |  |
| 1   |                                                                       | 🗸 Батинская Анна Константиновна                    | Θ         | 0     | 0  | X  |       |  |  |
| 2   |                                                                       | <ul> <li>Букреев Богдан Александрович</li> </ul>   |           | 0     | 0  |    |       |  |  |
| 3   |                                                                       | <ul> <li>Кулагин Марк Олегович</li> </ul>          | 8         | 0     | 0  | X  |       |  |  |
| 4   |                                                                       | <ul> <li>Окунев Михаил Владимирович</li> </ul>     |           | 0     | 0  |    |       |  |  |
| 5   |                                                                       | <ul> <li>Панфилова Дарья Алексеевна</li> </ul>     | 8         | Θ     | Θ  | X  |       |  |  |
| 6   |                                                                       | <ul> <li>Поздеев Семён Денисович</li> </ul>        |           | 0     | 0  |    |       |  |  |
| 7   |                                                                       | 🗸 Сайфутдинова Алиса Валерьевна                    | 8         | 0     | 0  | X  |       |  |  |
| 8   |                                                                       | <ul> <li>Степанов Константин Максимович</li> </ul> |           |       | 8  | X  |       |  |  |
| 9   |                                                                       | <ul> <li>Филинков Никита Артемович</li> </ul>      | 8         | 0     | Θ  | X  |       |  |  |
| 10  |                                                                       | <ul> <li>Чупрова Елена Сергеевна</li> </ul>        |           | 0     | 0  |    |       |  |  |
|     |                                                                       |                                                    |           |       |    |    |       |  |  |
|     |                                                                       |                                                    |           |       |    |    |       |  |  |
| i   | 觉 Журнал посе Журнал посещае                                          |                                                    |           |       |    |    |       |  |  |

Рисунок 10 - Журнал посещаемости

- 4. Отмечаем посещение занятий учащимися.
- 5. Здесь же можно перевести или отчислить учащегося (рис. 11)

| Cos | дать г                                                 | Р<br>программу ⑦ Новости                        | Объявления       | 🕇 Пои | ск по де | тям | ний           | දු Cyr | орков         | а Наталья Генна | адьев              | на ' |
|-----|--------------------------------------------------------|-------------------------------------------------|------------------|-------|----------|-----|---------------|--------|---------------|-----------------|--------------------|------|
| жу  | Журнал посещаемости группы "Стартовый - ОРТ-101" 🗕 🖌 🗡 |                                                 |                  |       |          |     |               |        |               |                 |                    |      |
| ДC  | юп "(                                                  | ОБРАЗОВАТЕЛЬНАЯ РОБОТО 🗢                        | Стартовый - ОРТ- | 101   |          | ×   | ← Январь 2022 | İ      | $\rightarrow$ | 2021/2022       | $\bigtriangledown$ | F    |
|     |                                                        | Уцастник 1                                      | чт               | чт    | ЧТ       | ЧТ  |               |        |               |                 |                    |      |
|     |                                                        | JACHNIK                                         | 6                | 13    | 20       | 27  |               |        |               |                 |                    |      |
| 1   |                                                        | <ul> <li>Батинская Анна Константинов</li> </ul> | на               | 0     | 0        | X   |               |        |               |                 |                    |      |
| 2   |                                                        | <ul> <li>Букреев Богдан Александрови</li> </ul> | ч 🙁              | 0     | 0        |     |               |        |               |                 |                    |      |
| 3   |                                                        | <ul> <li>Кулагин Марк Олегович</li> </ul>       | 8                | 0     | 0        | X   |               |        |               |                 |                    |      |
| 4   |                                                        | имирови                                         | ч 🙁              | 0     | 0        |     |               |        |               |                 |                    |      |
| 5   |                                                        | Перевести (1)                                   | 8                | Θ     | 8        | X   |               |        |               |                 |                    |      |
| 6   |                                                        | <ul> <li>Поздеев Семён Денисович</li> </ul>     |                  | 0     | 0        |     |               |        |               |                 |                    |      |
| 7   |                                                        | 🗸 Сайфутдинова Алиса Валерье                    | вна 🙁            | 0     | 0        | X   |               |        |               |                 |                    |      |
| 8   |                                                        | <ul> <li>Степанов Константин Максим</li> </ul>  | ович             |       |          |     |               |        |               |                 |                    |      |
| 9   |                                                        | <ul> <li>Филинков Никита Артемович</li> </ul>   | 8                | 0     | 8        | X   |               |        |               |                 |                    |      |
| 10  |                                                        | 🗸 Чупрова Елена Сергеевна                       |                  | 0     | 0        |     |               |        |               |                 |                    |      |
|     |                                                        |                                                 |                  |       |          |     |               |        |               |                 |                    |      |
|     |                                                        |                                                 |                  |       |          |     |               |        |               |                 |                    |      |
| -   | ж                                                      | урнал посе Журнал посещае                       |                  |       |          |     |               |        |               |                 |                    |      |
|     |                                                        |                                                 |                  |       |          |     |               |        |               |                 |                    |      |

ние журнала посещаемости

6. В журнале посещаемости можно посмотреть и отредактировать информацию о ребенке и родителе.

| ДC | оп "С | БРАЗОВАТЕЛЬНАЯ РОБ                               | ото 🗢           | Стартовый       | - OPT- | 101        |         | ×       |         |      |
|----|-------|--------------------------------------------------|-----------------|-----------------|--------|------------|---------|---------|---------|------|
|    |       |                                                  |                 |                 | ЧΤ     | ЧТ         | ЧТ      | ЧТ      |         |      |
|    |       | Участник Т                                       |                 |                 | 6      | 13         | 20      | 27      |         |      |
| 1  |       | 🗸 Батинская Анна Кон                             | стантин         | овна            | Θ      | 0          | 0       | X       |         |      |
| 2  |       | <ul> <li>Букреев Богдан Александрович</li> </ul> |                 |                 |        | 0          | 0       |         |         |      |
| 3  |       | ✓ Кулагин Марк Олегович                          |                 |                 | Θ      | 0          | 0       | X       |         |      |
| 4  |       | 🗸 Окунев Михаил Вла                              | зич             |                 | 0      | 0          |         |         |         |      |
| 5  |       | 🗸 Панфилова Дарья А                              | лексеевн        | на              | 8      | 0          | 8       | X       |         |      |
| 6  |       | 🗸 Поздеев Семён Ден                              | Панфил          | ова Дарья Алекс | еевна  | 0          | 0       |         |         |      |
| 7  |       | 🗸 Сайфутдинова Алис                              | Г <i>С</i> ? ОТ | крыть карточк   | /      | 0          | 0       | X       |         |      |
| 8  |       | <ul> <li>Степанов Константи</li> </ul>           | 8 Po            | дитель          | D      | Батали     | сина Та | тьяна В | алентин | овна |
| 9  |       | 🗸 Филинков Никита А                              | 💷 My            | /ниципалитет    | D      | c o        | Открыті | ь карто | очку    |      |
| 10 |       | 🗸 Чупрова Елена Серг                             | 台 От            | крыть заявку    |        | <u>.</u> N | Луници  | палит   | ет      | D    |
|    |       |                                                  | DD Перерести    |                 |        | ≞i K       | онтакт  | ы       |         | D    |
|    |       |                                                  |                 |                 |        |            |         |         |         |      |

- 1. Щелкнуть по фамилии ребенка
- 2. Открыть карточку родителям
- 3. Ввести электронную почту и номер телефона

| Соз                                         | дать п                            | рограмму                           | Новости Объявлени                                                                               | ия 👔 Поиск по дет     | ям 🔘 База знани | й         |         |                    | 🙎 Суворкова | а Наталья Генн | адьевн |  |  |  |
|---------------------------------------------|-----------------------------------|------------------------------------|-------------------------------------------------------------------------------------------------|-----------------------|-----------------|-----------|---------|--------------------|-------------|----------------|--------|--|--|--|
| жу                                          | Журнал посещаемост #423323 клиент |                                    |                                                                                                 |                       |                 |           |         |                    |             |                |        |  |  |  |
| ДС                                          | ооп "к                            | онструирование_и                   | Основные Адрес ре                                                                               | •                     | 2021/2022       | ▽         |         |                    |             |                |        |  |  |  |
|                                             |                                   | Участник †                         | Фамилия: Имя *: Отчество:                                                                       |                       |                 |           |         |                    |             |                |        |  |  |  |
|                                             |                                   | _                                  | Данилов                                                                                         |                       | Александр       |           | Иванови | ч                  |             |                |        |  |  |  |
| 1                                           |                                   | ✓ Балин Степан №                   | Email *:                                                                                        |                       |                 | Проверен: |         | Телефон *:         |             |                |        |  |  |  |
| 2                                           |                                   | <ul> <li>Данилов Алекс.</li> </ul> | d.i.s.1982@vandex.ru                                                                            |                       |                 | lo        |         | +7 (963) 440-03-00 |             |                |        |  |  |  |
| 3                                           |                                   | 🗸 Карманович Ал                    |                                                                                                 | UNDERSOLWYSTICENTY    |                 |           |         |                    |             |                |        |  |  |  |
| 4                                           |                                   | 🗸 Козлов Яросла:                   | Резидент РФ:                                                                                    | ззидент РФ:           |                 |           |         |                    |             |                |        |  |  |  |
| 5                                           |                                   | 🗸 Мамаев Арсени                    |                                                                                                 |                       |                 |           |         |                    |             |                |        |  |  |  |
| 6                                           |                                   | 🗸 Мещерягин Бо                     | Муниципалитет *:                                                                                |                       |                 |           |         |                    |             |                |        |  |  |  |
| 7                                           |                                   | 🗸 Нейштетер Але                    | Муниципальное обра                                                                              | зование город Каменск | к-Уральский     |           |         |                    |             |                |        |  |  |  |
| 8                                           |                                   | 🗸 Пшеницын Гле                     |                                                                                                 |                       |                 |           |         |                    |             |                |        |  |  |  |
| 9                                           |                                   | 🗸 Рудковский Пае                   |                                                                                                 |                       |                 |           |         |                    |             |                |        |  |  |  |
| 10                                          |                                   | 🗸 Сазонов Вячесл                   |                                                                                                 |                       |                 |           |         |                    |             |                |        |  |  |  |
| 11                                          |                                   | 🗸 Сугоняев Евген                   | ев Евген 💼 Удалить пользователя 📋 Отправить письмо с подтверждением email 🗸 Сохранить 🗙 Закрыть |                       |                 |           |         |                    |             |                |        |  |  |  |
| 12 🗸 (Wuy Barrings Davisuneus 🔊 🔊 🖉 🖉       |                                   |                                    |                                                                                                 |                       |                 |           |         |                    |             |                |        |  |  |  |
| 👻 Журнал посе Журнал посещае #423323 клиент |                                   |                                    |                                                                                                 |                       |                 |           |         |                    |             |                |        |  |  |  |

- 4. Резидент РФ галочка должна стоять
- 5. Нажать кнопку «Отправить письмо с подтверждением email»
- 6. Нажать кнопку «Сохранить»
- 7. Во вкладке Адрес регистрации можно ввести адрес родителя.
- 8. Во вкладке Заявки можно посмотреть программы, по которым обучается ребенок и группы, в которых он обучается.

## Вопросы:

## 1. Что такое баллы и рейтинг в разделе Программы?

# Правила расчета баллов программ в региональном навигаторе дополнительного образования детей

Баллы программы влияют на сортировку программ на сайте. По умолчанию сортировка в разделах сайта должна учитывать именно баллы программы, от программ с большим количество баллов к программам с меньшим количеством баллов.

| Параметр                                                                                            | Добавляет баллы                                  | Отнимает баллы |
|----------------------------------------------------------------------------------------------------|--------------------------------------------------|----------------|
| Заполнено поле Учебный план                                                                         | 40                                               |                |
| Заполнено поле Цель<br>программы                                                                    | 40                                               |                |
| Заполнено поле Ожидаемые<br>результаты                                                              | 40                                               |                |
| Заполнено поле Особые<br>условия                                                                    | 40                                               |                |
| Заполнено поле Преподаватели                                                                        | 40                                               |                |
| Заполнено поле Материально-<br>техничесая база                                                      | 40                                               |                |
| Заполнено поле Описание цены                                                                        | 40                                               |                |
| Заполнено поле Описание расписания                                                                  | 40                                               |                |
| Заполнено поле Видео                                                                                | 200                                              |                |
| Добавлена фотография в галерею                                                                      | 40 за каждую добавленную, но не более 320 баллов |                |
| Заявки на программу                                                                                 | 5 за каждую заявку                               |                |
| Положительный Отзыв о<br>занятии - 5 звезд (в целом за<br>отзывы не может быть более<br>400 баллов) | 20                                               |                |
| Положительный Отзыв о<br>занятии - 4 звезды                                                         | 10                                               |                |
| Отрицательный отзыв (оценка меньше 4)                                                               |                                                  | -20            |
| Нет ни одной фотографии в<br>галерее                                                                |                                                  | -100           |
| Последнее обновление<br>учреждение вносило 365 дней<br>назад                                        |                                                  | -20            |

## Дополнительные бонусы и штрафы:

Новинка = +250 (то есть прошло не более 3-х недель со дня публикации).